## 9.2 Assigning Work Schedules

**Purpose**: Use this document as a reference for how to assign work schedules in ctcLink.

Audience: Time and Labor Administrator.

• You must have at least one of these local college managed security roles:

- ZC Admin Enroll Time Reporters
- ZD TL Admin View Time

If you need assistance with the above security roles, please contact your local college supervisor or IT Admin to request role access.

## Assigning a Work Schedule

Navigation: NavBar > Navigator > Time and Labor > Enroll Time Reporters > Assign Work Schedule

- 1. The **Assign Work Schedule** search page displays.
- 2. Enter the **Empl ID**.
- 3. Select the **Search** button. The Search Results display.
- 4. Select the **Empl ID** link from the Search Results.

| Assign Worl      | Sched      | ule            | areh Leave  | folds black for a  | list of all value | -                           |
|------------------|------------|----------------|-------------|--------------------|-------------------|-----------------------------|
| Find an Exi      | sting Valu | ie             | aron. Leave | nelus blarik for a | iist or all value | 3.                          |
| Search Crite     | ria        |                |             |                    |                   |                             |
|                  | Empl       | ID begins wit  | h ∨ 10100   | 02240              |                   |                             |
| E                | mpl Reco   | rd = \         | /           |                    |                   |                             |
|                  | Nan        | begins wit     | h 🗸         |                    |                   |                             |
|                  | Last Nan   | begins wit     | h 🗸         |                    |                   |                             |
| В                | isiness Ur | nit begins wit | h 🗸         |                    |                   |                             |
|                  | Departme   | nt begins wit  | h ~         |                    |                   |                             |
| Organizational F | Relationsh | ip = ``        | -           |                    | Ý                 | ]                           |
| Include Histor   | y ⊡Cor     | rect History   | Case Sens   | sitive             |                   |                             |
| Search           | Clear B    | asic Search    | Save Sear   | ch Criteria        |                   |                             |
| Search Results   |            |                |             |                    |                   |                             |
| View All         |            |                |             |                    | M                 | 4 1-1 of 1 ⊻ ▶ ▶            |
| Empl ID Em       | pl Record  | Name           | Last Name   | Business Unit      | Department        | Organizational Relationship |
| 101002240 0      |            | Scout Murray   | MURRAY      | HR170              | 99060             | Emp                         |

- 5. The Assign Work Schedule page displays.
- 6. Select the **Show Schedule** ink to view current schedule for the employee.

| Assign Work Sch     | edule                                  |                |                   |                     |                             |
|---------------------|----------------------------------------|----------------|-------------------|---------------------|-----------------------------|
| Scout Murray        |                                        |                | Employee ID 10100 | 02240               |                             |
| CUSTODIAN 4         |                                        | Em             | ployment Record 0 |                     |                             |
| Actions             |                                        |                |                   |                     |                             |
| Assign Schedules () |                                        |                |                   |                     |                             |
| ₿ Q                 |                                        |                |                   | 14 A                | 1-6 of 6 Y P PI View All    |
| Primary Schedule    | Alternate Schedule                     |                |                   |                     |                             |
| *Effective Date     | *Assignment Method                     | Schedule Group | Schedule ID       | Description         | Show<br>Schedule            |
| 09/04/2016          | Select Predefined Schedule             | 170_CLEX Q     | 8X5MTWTHF Q       | 8hrs M through F    | Show Schedule               |
| 07/10/2016          | Select Predefined Schedule             | 170_CLEX Q     | 10X4MTWTH Q       | 10hrs M through Th  | Show Schedule               |
| 07/03/2016          | Select Predefined Schedule             | 170_CLEX Q     | 8X5MTWTHF Q       | 8hrs M through F    | Show Schedule               |
| 06/19/2016          | Select Predefined Schedule             | 170_CLEX Q     | 10X4MTWTH Q       | 10hrs M through Th  | Show Schedule               |
| 09/08/2015          | Select Predefined Schedule ~           | 170_CLEX Q     | 8X5MTWTHF Q       | 8hrs M through F    | Show Schedule +             |
| 08/16/2015          | Select Predefined Schedule ~           | 170_CLEX Q     | 9AND4M-FRI Q      | 9hrsM-Th 4 on Fri   | Show Schedule               |
| View history of Sch | edule Assignments, including default c | hanges         |                   |                     |                             |
| Save Return to      | Search Refresh                         |                |                   | Update/Display Incl | ude History Correct History |

- 7. The Schedule Calendar pagelet displays.
- 8. View the employee's schedule.
- 9. Select the **OK** button when finished.

|                    |                     | Sched                   | ule Calendar     |           |              | >    |
|--------------------|---------------------|-------------------------|------------------|-----------|--------------|------|
|                    | Employee ID         | 101002240               |                  |           |              | Help |
|                    | Schedule Group      | ,<br>170_CLEX 170 Class | ified and Exempt |           |              |      |
|                    | Schedule ID         | 8X5MTWTHF 8hrs M th     | rough F          |           |              |      |
|                    | Workgroup 17        | OCLSREPP Classified     | Rep Positive     |           |              |      |
| From Date          | 09/04/2016          | Load Calendar           | Previous Period  | Next Peri | od           |      |
| Schedule Calendar  | r                   |                         |                  |           | 4 4 4747 A A |      |
| ≝; Q<br>Shift Time | Configurable Totals |                         |                  |           | 1-7 of 7 > > |      |
| Day                | Date                | Workday ID              | Shift ID         | Sched Hrs | Shift Detail |      |
| Sunday             | 09/04/2016          | OFF                     |                  |           |              | Π    |
| Monday             | 09/05/2016          | 8HRDAY                  |                  | 8.00      | Shift Detail |      |
| Tuesday            | 09/06/2016          | 8HRDAY                  |                  | 8.00      | Shift Detail |      |
| Wednesday          | 09/07/2016          | 8HRDAY                  |                  | 8.00      | Shift Detail |      |
| Thursday           | 09/08/2016          | 8HRDAY                  |                  | 8.00      | Shift Detail |      |
| Friday             | 09/09/2016          | 8HRDAY                  |                  | 8.00      | Shift Detail |      |
| Saturday           | 09/10/2016          | OFF                     |                  |           |              |      |
| ОК Са              | ancel Refresh       |                         |                  |           |              |      |
|                    |                     |                         |                  |           |              |      |

- 10. The **Assign Work Schedule** page displays.
- 11. To change the schedule, select the **Add a Row (+)** button to add an additional row.
- 12. Enter the **Effective Date**. **NOTE: Effective dates should be the FIRST WORK DAY of the week**.
- 13. Select the **Assignment Method**.

**Note**: The **Create Personal Schedule** Assignment Method is not used.

- 14. The **Schedule Group** populates based on the selected assignment method.
- 15. Select the **Schedule ID**.
- 16. Select the **Save** button.

| Scout Murray<br>CUSTODIAN 4<br>Actions + |                                     | En             | Employee ID 101<br>ployment Record 0 | 002240             |                                |
|------------------------------------------|-------------------------------------|----------------|--------------------------------------|--------------------|--------------------------------|
| ssign Schedules ⑦                        | )                                   |                |                                      |                    |                                |
| E, Q.                                    | Alternate Saladula III              |                |                                      | 14 4               | 1-7 of 7 ∨ ▶ ▶   View A        |
| Effective Date                           | *Assignment Method                  | Schedule Group | Schedule ID                          | Description        | Show<br>Schedule               |
| 03/18/2019 🗰                             | Select Predefined Schedule          | 170_CLEX Q     | 8X5MTWTHF Q                          | 8hrs M through F   | Show Schedule + -              |
| 09/04/2018 🛄                             | Select Predefined Schedule          | / 170_CLEX Q   | 8X5MTWTHF Q                          | 8hrs M through F   | Show Schedule + -              |
| 07/10/2018 🛄                             | Select Predefined Schedule          | 170_CLEX Q     | 10X4MTWTH Q                          | 10hrs M through Th | Show Schedule + -              |
| 07/03/2016 🔝                             | Select Predefined Schedule          | 170_CLEX Q     | 8X5MTWTHF Q                          | 8hrs M through F   | Show Schedule                  |
| 06/19/2016 🛄                             | Select Predefined Schedule          | 170_CLEX Q     | 10X4MTWTH Q                          | 10hrs M through Th | Show Schedule + -              |
| 09/06/2015 🔝                             | Select Predefined Schedule          | 170_CLEX Q     | 8X5MTWTHF Q                          | 8hrs M through F   | Show Schedule                  |
| 08/16/2015 🛄                             | Select Predefined Schedule          | 170_CLEX Q     | 9AND4M-FRI Q                         | 9hrsM-Th 4 on Fri  | Show Schedule + -              |
| View history of Sch                      | nedule Assignments, including defau | It changes     |                                      |                    |                                |
| Save Return t                            | o Search Refresh                    |                |                                      | Update/Display     | nclude History Correct History |

- The process to review and assign a work schedule is now complete.
  End of procedure.